## General

# How to consult and download invoicing details on the FEI Database

You have received an invoice for your Athlete & Horse Registrations?

You wish to consult the details of the passport invoices?

As of April 2023 the monthly invoices will be sent to the National Federations without including the detailed PDF documents.

The lists and details will now be available for you to consult online in the Invoices Management section of the FEI Database.

To consult the Invoices Management page you must have the necessary access (NF Invoice Admin) on your account.

This can be granted by the NF User Admin of your National Federation, otherwise please contact **usersupport@fei.org** if you require access.

**Step 1:** You must go to **https://data.fei.org** and log in with your FEI ID number and password.

| FEI Database 2.195 |        |   | <b>FEI</b> M |                      |                       | Login |
|--------------------|--------|---|--------------|----------------------|-----------------------|-------|
| Calendar/Results * | Horses | ٠ | Persons      | National Federations | Rankings / Standings♥ |       |

# Step 2: Click on Horses and select Invoices Management to open the search page for Invoices.

| FEI Database 2.195                                                                               |                                                       | F.E.                                                                                                    | MyAccount   Logout       |
|--------------------------------------------------------------------------------------------------|-------------------------------------------------------|----------------------------------------------------------------------------------------------------|--------------------------|
| Calendar/Results *                                                                               | Horses +                                              | Persons                                                                                                    | Rankings / Standings*    |
|                                                                                                  | Search Horses                                         |                                                                                                    |                          |
| WELCOME TO THE FEI DATABASI                                                                      |                                                       |                                                                                                    | FEI RANKINGS & STANDINGS |
| The FEI Database is updated in real time by the                                                  | Add Horse                                             | contains detailed information on:                                                                                                    |                          |
| FEI CALENDAR & RESULTS: The FEI Calendar<br>of filters (date, discipline, venue, event type, etc | Search Owners                                         | ch the entire FEI Calendar (over 3,400 events worldwide) according to<br>parts: Upcoming Events with a handy google map and Past Events. |                          |
| In Past Events, you can click through (first on th                                               | Renewal List                                          | npetition) to the online results for all FEI disciplines.                                                                                |                          |
| HORSES: 272,000 are entered in the FEI Data                                                      |                                                       | ch year by the National Federations.                                                                                                    |                          |
| COMPETITORS: 102,000 competitors are enter                                                       | Invoices Management                                   | egistered each year by the National Federations.                                                                                         | DRESSAGE                 |
| OFFICIALS: 9,300 FEI Officials (Judges, Cours)                                                   | Suggestions                                           | ewards and Veterinarians) are managed by the FEI.                                                                                        |                          |
| RANKINGS & STANDINGS are updated on a m                                                          | Missing documents                                     |                                                                                                    |                          |
| NATIONAL FEDERATION PAGES include inform                                                         | Search Pedigree Horses                                | liated with the FEI, including statistics, achievements, and contact def                                                                 | tails. PARA DRESSAGE     |
| ACCESS TO FEI DOCUMENTS                                                                          | Pony Measurement                                      |                                                                                                    |                          |
| CESS TO FEI DOCUMENTS Documents (formerly FEI Family) groups all                                 | Pony Measurement<br>official documents with informati | on (i.e. minutes, GA annexes, working docs, etc.) for                                                                                    |                          |

#### Page 1 / 3

(c) 2024 Fédération Equestre Internationale <usersupport@fei.org> | 2024-05-05 22:31

URL: https://howto.fei.org/content/16/281/en/how-to-consult-and-download-invoicing-details-on-the-fei-database.html

## General

Please note: The **Invoices Mangement** page can be found in/accessed through both the **Horses** menu and the **Persons** menu.

**Step 3:** Please select the month for which you have received an invoice and click on SEARCH. This will display all invoices for this month.

|              | Calendar/Results        | •            | Horses | * | Persons                              |                | National Federations       | R | tankings / Sta     | andings 🕶                           |
|--------------|-------------------------|--------------|--------|---|--------------------------------------|----------------|----------------------------|---|--------------------|-------------------------------------|
| INVOICES     | MANAGEM                 | ENT          |        |   |                                      |                |                            |   |                    |                                     |
| P<br>Y<br>FE | A Retween da March 2023 | etes By mont | h      |   | Administering NF<br>User<br>Category | -<br>Begi<br>- | in 🔿 Is equal to 🔿 Contain | ~ | Name<br>Discipline | Begin ) Is equal to ) Contain     v |
|              |                         |              |        |   |                                      |                |                            |   |                    | Reset                               |

Please leave the **Administering NF** blank to make sure you see all invoices that have been invoiced to your National Federation (Athletes/Horses might have changed Adminstering NF in the meantime).

**Step 4:** You can search for different types of invoices by using the Category field.

You can refine your search further by selecting one particular discipline. All the invoices of a particular Horse can also be consulted by filling in the **FEI ID** field.

| Cale          | ndar/Results               | •      | Horses   | * | Persons                              | ~ | National Federations                                                 | Ra       | ankings / Sta      | andings 🛩                     |
|---------------|----------------------------|--------|----------|---|--------------------------------------|---|----------------------------------------------------------------------|----------|--------------------|-------------------------------|
| INVOICES MA   |                            | INT    |          |   |                                      |   |                                                                      |          |                    |                               |
| Price<br>Year | O Between da<br>March 2023 | tes OI | By month |   | Administering NF<br>User<br>Category | - | ocelia Ota equation Oceanian<br>- Horse recognition card duplicate v | <b>~</b> | Name<br>Discipline | Begin O is equal to O Contain |
| FEI ID        |                            |        |          |   |                                      |   |                                                                      | _        |                    | Reset Search                  |

**Step 5:** To download the Excel list of your search results, you must click on **Download as CSV** at the bottom of the page:

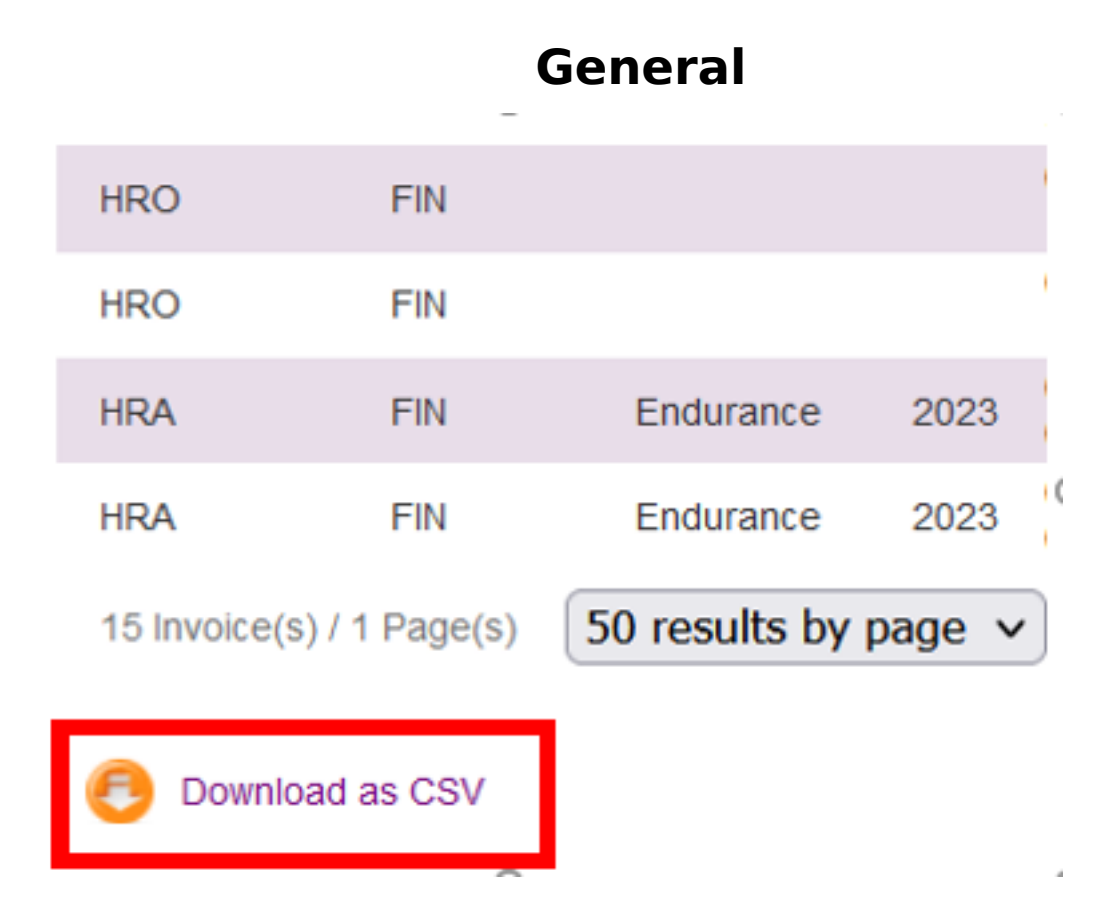

This will open an Excel file with Invoice details for the category selected or all details. You can then manage the Excel file as required by filtering and sorting the invoices accordingly.

If you require any assistance with the Invoices Management section of the FEI Database, please contact: <a href="mailto:passport@fei.org">passport@fei.org</a>

Unique solution ID: #1280 Author: Last update: 2023-04-04 15:36